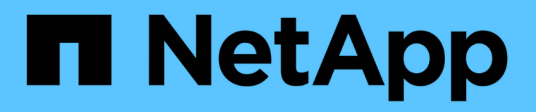

## Configurez les paramètres du répertoire SnapInfo

SnapManager for Hyper-V

NetApp October 04, 2023

This PDF was generated from https://docs.netapp.com/fr-fr/snapmanager-hyper-v/task-set-up-a-snapinfo-lun.html on October 04, 2023. Always check docs.netapp.com for the latest.

# Sommaire

| Configurez les paramètres du répertoire SnapInfo  | 1 |
|---------------------------------------------------|---|
| Configuration d'un LUN SnapInfo                   | 1 |
| Modifiez le chemin d'accès au répertoire SnapInfo | 2 |

## Configurez les paramètres du répertoire SnapInfo

Vous devez configurer les paramètres SnapInfo pour un hôte avant de pouvoir ajouter les ressources des machines virtuelles au sein de cet hôte à un jeu de données. Si les paramètres SnapInfo ne sont pas configurés lors de l'ajout d'un hôte Hyper-V à SnapManager pour Hyper-V, vous pouvez les configurer ultérieurement à l'aide de l'assistant de configuration ou de l'action **SnapInfo**.

Vous pouvez également modifier les paramètres SnapInfo une fois que l'hôte a été ajouté à SnapManager pour Hyper-V. Cependant, si vous modifiez les paramètres de SnapInfo, vous devez déplacer manuellement tous les fichiers vers le nouvel emplacement. SnapManager pour Hyper-V ne les met pas à jour automatiquement. Si vous ne déplacez pas les fichiers, vous ne pouvez pas effectuer de restauration à partir de la copie de sauvegarde ou la gérer, et SnapManager pour Hyper-V ne répertorie pas la copie de sauvegarde.

Depuis SnapManager pour Hyper-V, le chemin SnapInfo peut résider dans les volumes CSV (Cluster Shared volumes). Il peut également être stocké sur des partages SMB pour Windows Server 2012.

#### Informations connexes

"Microsoft TechNet : utilisez les volumes partagés de cluster dans un cluster de basculement"

## **Configuration d'un LUN SnapInfo**

Vous devez ajouter un LUN SnapInfo dans SnapManager pour Hyper-V afin de stocker les métadonnées de sauvegarde du jeu de données. Le chemin SnapInfo doit se trouver sur un LUN ONTAP, car SnapManager pour Hyper-V effectue une sauvegarde de la copie SnapInfo après une sauvegarde régulière.

#### Ce dont vous avez besoin

Le chemin SnapInfo peut résider sur un CSV (Cluster Shared Volume) si vous exécutez un cluster Windows Server 2012. Si vous gérez des machines virtuelles dédiées, l'emplacement SnapInfo doit être vers un LUN ONTAP dédié. Si vous gérez des machines virtuelles partagées, l'emplacement SnapInfo doit être vers un LUN ONTAP partagé.

#### Étapes

- 1. Créez un disque partagé à l'aide de SnapDrive pour Windows.
  - a. Si vous avez la possibilité de choisir un groupe de services de cluster Microsoft, sélectionnez l'option **Créer un nouveau groupe de clusters.**
  - b. Nommez le groupe smhv\_snapinfo et terminez le processus.
- 2. Ouvrez Windows Failover Clustering (WFC) et vérifiez que le nouveau groupe est en ligne.
- 3. Installez SnapManager pour Hyper-V sur chaque nœud du cluster.
- 4. Exécutez l'assistant **Configuration** et appliquez les paramètres de configuration de SnapInfo à tous les nœuds du cluster.
  - a. Sélectionnez l'un des hôtes.

- b. Dans le volet **navigation**, cliquez sur **protection > hosts**.
- c. Dans le volet actions, exécutez l'assistant **Configuration**.
- d. Appliquez les paramètres SnapInfo sur le LUN créé.

#### Résultats

Lors de l'exécution de l'assistant de configuration, les paramètres de configuration de SnapInfo sont répliqués sur tous les nœuds du cluster. **Informations connexes** 

Erreur : la réponse SnapDrive SDDiscoveryFileSystemListInfo est nulle

## Modifiez le chemin d'accès au répertoire SnapInfo

Vous pouvez contrôler les paramètres du chemin d'accès au répertoire SnapInfo à l'aide de l'assistant de configuration ou de l'action **SnapInfo**.

#### Description de la tâche

Les paramètres du répertoire SnapInfo sont spécifiés au niveau de l'hôte dans SnapManager pour Hyper-V. SnapManager pour Hyper-V prend en charge les hôtes NAS (SMB) et les hôtes SAN. Pour les hôtes SAN, les paramètres SnapInfo sont appliqués au niveau du volume. Pour les hôtes NAS, les paramètres SnapInfo sont appliqués au niveau du partage SMB.

Si vous avez ajouté l'adresse IP du système de stockage dans SnapDrive pour TPS Windows, les paramètres de stockage de SnapDrive pour Windows sont automatiquement renseignés lorsque vous exécutez l'assistant de configuration dans SnapManager pour Hyper-V. Si SnapDrive for Windows TPS n'est pas configuré, vous devez spécifier l'adresse IP du système de stockage dans l'onglet gérer les connexions de stockage de SnapManager for Hyper-V.

#### Étapes

- 1. Dans le volet de navigation, cliquez sur **protection > hosts**.
- 2. Sélectionnez l'hôte pour lequel vous souhaitez modifier le chemin d'accès au répertoire SnapInfo.
- 3. Dans le volet actions, sélectionnez Paramètres SnapInfo.

La boîte de dialogue SnapInfo Settings s'ouvre.

4. Sélectionnez le type de stockage parmi les options indiquées :

| Option | Description                                  |
|--------|----------------------------------------------|
| SAN    | Il s'agit du type de stockage par défaut.    |
| NAS    | Utilisez cette option pour les partages SMB. |

#### 5. Cliquez sur **Parcourir**.

La fenêtre Rechercher un dossier s'ouvre.

6. Sélectionnez votre système de stockage (SAN) ou volume (NAS) Snaplnfo et cliquez sur OK.

Les hôtes affichés sont des partages NAS correspondant aux systèmes de stockage qui ont été enregistrés à l'aide de Manage Storage Connections option au niveau de l'hôte. Si vous ne voyez pas

les actions que vous recherchez, assurez-vous que Manage Storage Connections a été configuré correctement.

7. Dans la fenêtre SnapInfo Settings, cliquez sur OK.

#### Informations sur le copyright

Copyright © 2023 NetApp, Inc. Tous droits réservés. Imprimé aux États-Unis. Aucune partie de ce document protégé par copyright ne peut être reproduite sous quelque forme que ce soit ou selon quelque méthode que ce soit (graphique, électronique ou mécanique, notamment par photocopie, enregistrement ou stockage dans un système de récupération électronique) sans l'autorisation écrite préalable du détenteur du droit de copyright.

Les logiciels dérivés des éléments NetApp protégés par copyright sont soumis à la licence et à l'avis de nonresponsabilité suivants :

CE LOGICIEL EST FOURNI PAR NETAPP « EN L'ÉTAT » ET SANS GARANTIES EXPRESSES OU TACITES, Y COMPRIS LES GARANTIES TACITES DE QUALITÉ MARCHANDE ET D'ADÉQUATION À UN USAGE PARTICULIER, QUI SONT EXCLUES PAR LES PRÉSENTES. EN AUCUN CAS NETAPP NE SERA TENU POUR RESPONSABLE DE DOMMAGES DIRECTS, INDIRECTS, ACCESSOIRES, PARTICULIERS OU EXEMPLAIRES (Y COMPRIS L'ACHAT DE BIENS ET DE SERVICES DE SUBSTITUTION, LA PERTE DE JOUISSANCE, DE DONNÉES OU DE PROFITS, OU L'INTERRUPTION D'ACTIVITÉ), QUELLES QU'EN SOIENT LA CAUSE ET LA DOCTRINE DE RESPONSABILITÉ, QU'IL S'AGISSE DE RESPONSABILITÉ CONTRACTUELLE, STRICTE OU DÉLICTUELLE (Y COMPRIS LA NÉGLIGENCE OU AUTRE) DÉCOULANT DE L'UTILISATION DE CE LOGICIEL, MÊME SI LA SOCIÉTÉ A ÉTÉ INFORMÉE DE LA POSSIBILITÉ DE TELS DOMMAGES.

NetApp se réserve le droit de modifier les produits décrits dans le présent document à tout moment et sans préavis. NetApp décline toute responsabilité découlant de l'utilisation des produits décrits dans le présent document, sauf accord explicite écrit de NetApp. L'utilisation ou l'achat de ce produit ne concède pas de licence dans le cadre de droits de brevet, de droits de marque commerciale ou de tout autre droit de propriété intellectuelle de NetApp.

Le produit décrit dans ce manuel peut être protégé par un ou plusieurs brevets américains, étrangers ou par une demande en attente.

LÉGENDE DE RESTRICTION DES DROITS : L'utilisation, la duplication ou la divulgation par le gouvernement sont sujettes aux restrictions énoncées dans le sous-paragraphe (b)(3) de la clause Rights in Technical Data-Noncommercial Items du DFARS 252.227-7013 (février 2014) et du FAR 52.227-19 (décembre 2007).

Les données contenues dans les présentes se rapportent à un produit et/ou service commercial (tel que défini par la clause FAR 2.101). Il s'agit de données propriétaires de NetApp, Inc. Toutes les données techniques et tous les logiciels fournis par NetApp en vertu du présent Accord sont à caractère commercial et ont été exclusivement développés à l'aide de fonds privés. Le gouvernement des États-Unis dispose d'une licence limitée irrévocable, non exclusive, non cessible, non transférable et mondiale. Cette licence lui permet d'utiliser uniquement les données relatives au contrat du gouvernement des États-Unis d'après lequel les données lui ont été fournies ou celles qui sont nécessaires à son exécution. Sauf dispositions contraires énoncées dans les présentes, l'utilisation, la divulgation, la reproduction, la modification, l'exécution, l'affichage des données sont interdits sans avoir obtenu le consentement écrit préalable de NetApp, Inc. Les droits de licences du Département de la Défense du gouvernement des États-Unis se limitent aux droits identifiés par la clause 252.227-7015(b) du DFARS (février 2014).

#### Informations sur les marques commerciales

NETAPP, le logo NETAPP et les marques citées sur le site http://www.netapp.com/TM sont des marques déposées ou des marques commerciales de NetApp, Inc. Les autres noms de marques et de produits sont des marques commerciales de leurs propriétaires respectifs.